## Installer Qwant Junior comme page d'accueil sur un ordinateur Sur Mozilla, Chrome ou Safari

1. Sous Mozilla, se rendre sur la page d'accueil de Qwant Junior , copier l'adresse de la page d'accueil https://www.qwantjunior.com/?l=fr et ouvrir le module Menu

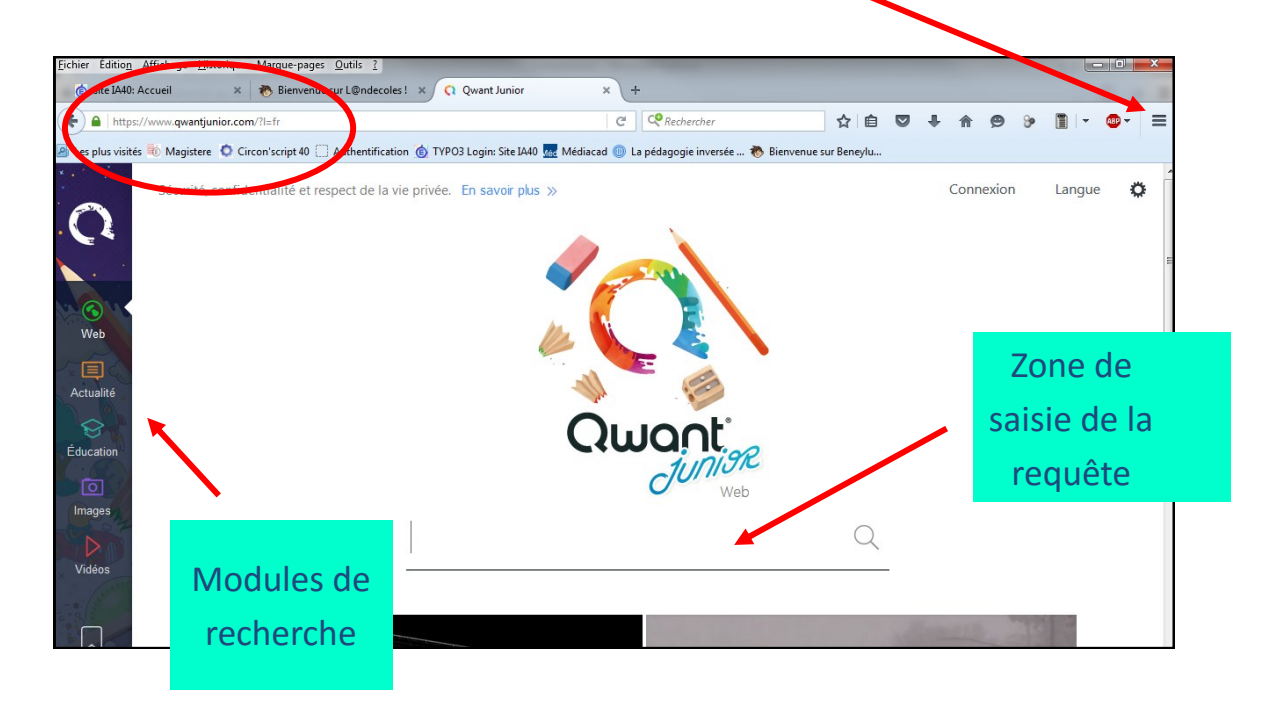

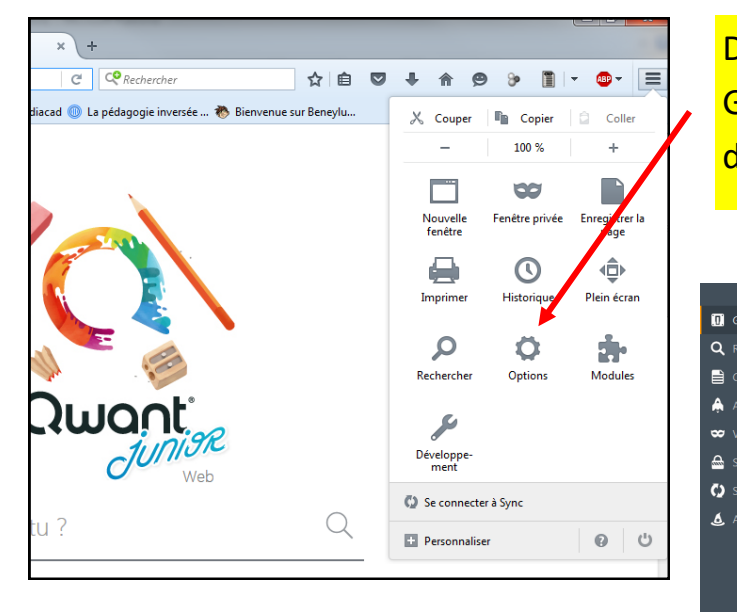

Dans le menu, choisir l'onglet Options, puis Général, coller l'adresse de Qwant Junior dans la rubrique « Page d'accueil »

| Général                                                           |                                                           |            |                            |         |
|-------------------------------------------------------------------|-----------------------------------------------------------|------------|----------------------------|---------|
| Démarrage<br>✓ Toujours vérifier que F<br>Firefox est votre navie | irefox est votre navigateur par                           | r défaut   |                            |         |
| Au <u>d</u> émanage de Firefox :<br>P <u>a</u> ge d'accueil :     | Afficher ma page d'accueil<br>http://web.ac-bordeaux.fr/d | lsden40/   | Restaurer la configuration | ut défa |
| Téléchargements                                                   |                                                           | 2 4 F-3    | <u>.</u>                   |         |
| Enregistrer les fichiers                                          | dans le dossier 🔋 Téléch                                  | nargements |                            | Parcou  |
| Ioujours demander of                                              | enregistrer les fichiers                                  |            |                            |         |
| Onglets                                                           |                                                           |            |                            |         |
| ✓ <u>O</u> uvrir un nouvel ongle                                  | t au lieu d'une nouvelle fenêti                           | re         |                            |         |
| Ne pas charger les on                                             | glets tant qu'ils ne sont pas sél                         | lectionnés |                            |         |
|                                                                   |                                                           |            |                            |         |

Dans le module recherche de Mozilla, ajouter
Qwant Junior dans les moteurs de recherche et désactiver les autres.

| envenue sur L@ndecoles ! | × Q Qwant Junior           | ×             | Options                |
|--------------------------|----------------------------|---------------|------------------------|
|                          |                            | C             | Q. Rechercher          |
| pt 40 🗌 Authentification | 🍈 TYPO3 Login: Site IA40 📈 | Médiacad 🔘 La | Q Recherche Qwane Jeni |
|                          |                            |               | Paramètres de rechere  |
| é et respect de la vie   | privée. En savoir plus »   | L.            |                        |

1. Sous Chrome, se rendre sur la page d'accueil de Qwant Junior , copier l'adresse de la page d'accueil https://www.qwantjunior.com/?l=fr et ouvrir le module « Personnaliser et controler Google Chrome

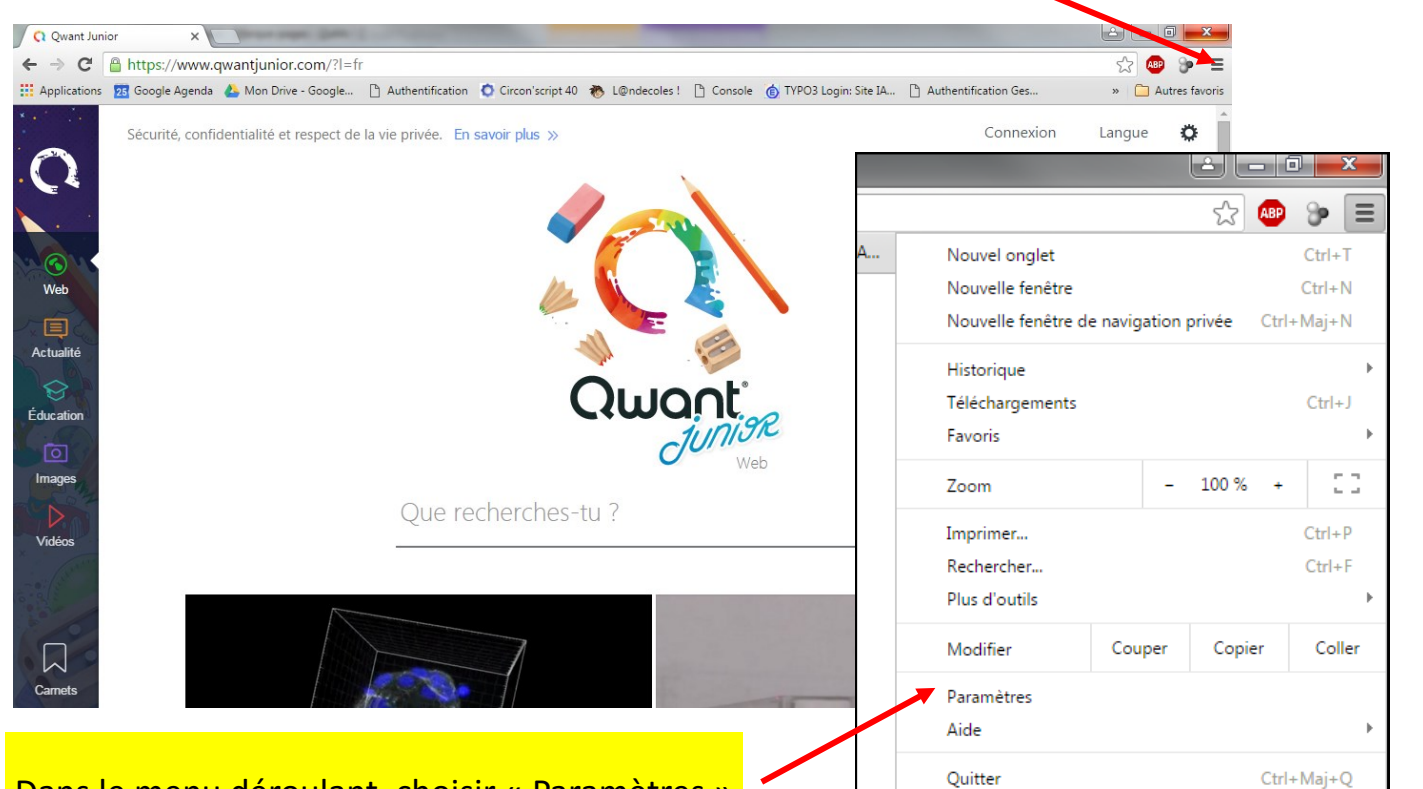

## Dans le menu déroulant, choisir « Paramètres »

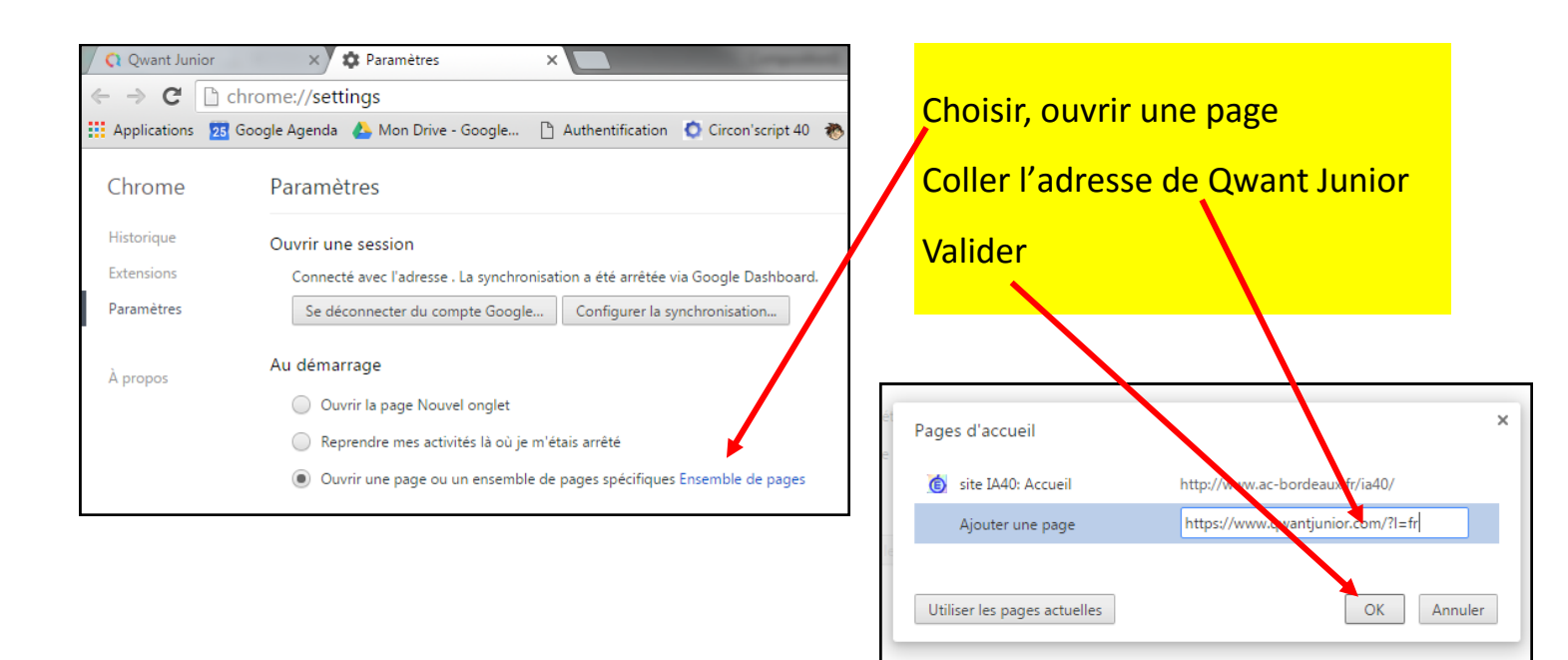

| Apparence                                                                                 |                                     |  |
|-------------------------------------------------------------------------------------------|-------------------------------------|--|
| Obtenir d'autres thèmes         Rétablir le thème par défaut                              | Dans l'onglet « Paramétrages »,     |  |
| Afficher le bouton Accueil                                                                |                                     |  |
| Toujours afficher la barre de favoris                                                     | definir Qwant Junior comme mo-      |  |
| Rechercher                                                                                | <b>Teur de recherche par défaut</b> |  |
| Définir le moteur de recherche à utiliser pour les recherches effectuées de<br>recherche) | puis l' <u>C</u>                    |  |
| Qwant junior 👻 Gérer les moteurs de recherche                                             |                                     |  |

Equipe M@I 40 - janvier 2016

1. Sous Safari, se rendre sur la page d'accueil de Qwant Junior , copier l'adresse de la page d'accueil https://www.qwantjunior.com/?l=fr et ouvrir le module « Afficher un menu des réglages généraux de Safari »

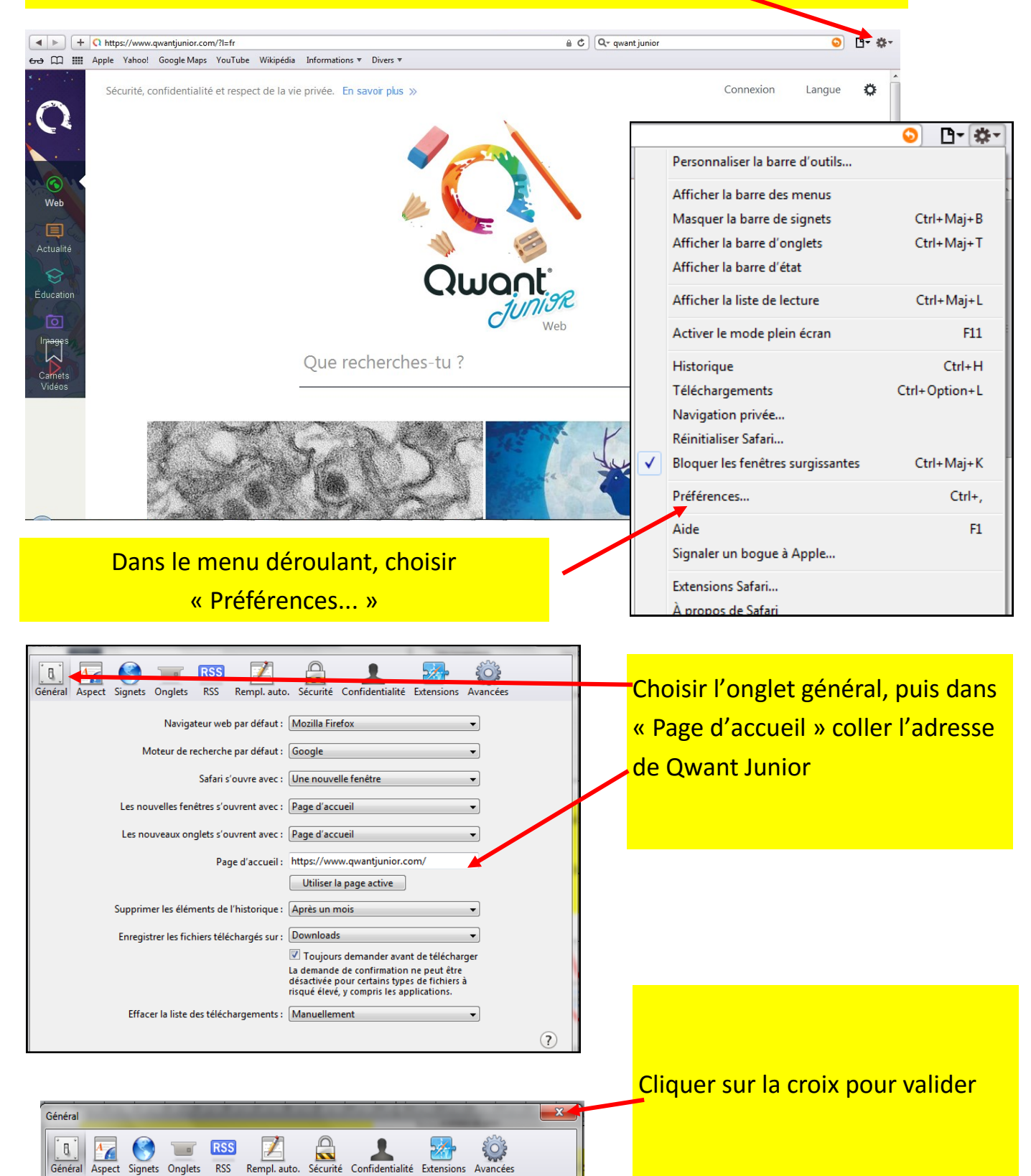

•

•

Navigateur web par défaut : Mozilla Firefox

Safari s'ouvre avec : Une nouvelle fenêtre

Page d'accueil : https://www.qwantjunior.com/

Moteur de recherche par défaut : Google

Les nouvelles fenêtres s'ouvrent avec : Page d'accueil Les nouveaux onglets s'ouvrent avec : Page d'accueil